## DVR NVR Cihazlara IP Verme Yöntemi

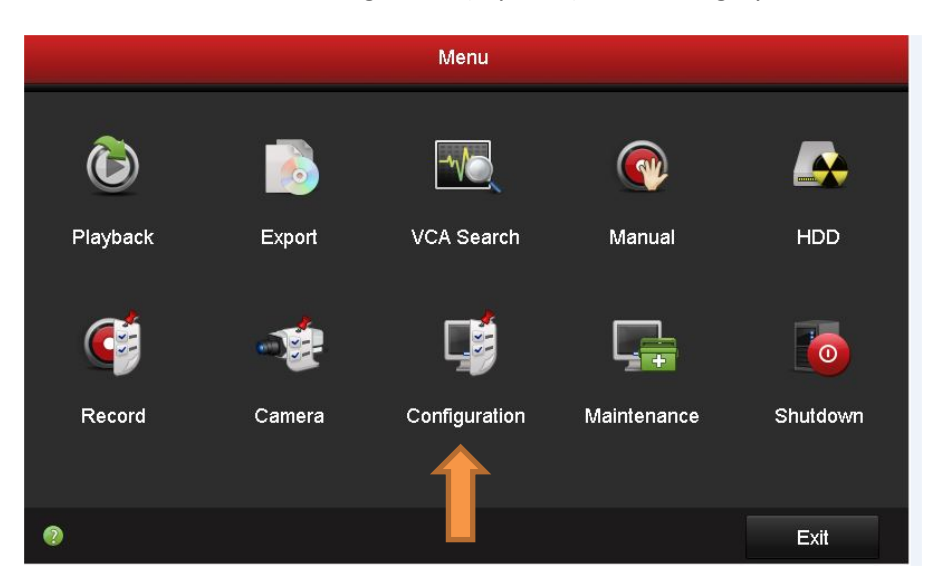

Cihazının menüsünden Configuration( Ayarlar ) bölümüne giriyorsunuz

Configuration bölümüne girdikten sonra açılan menüde Network kısmına girilmelidir.

|                               | Configuration |                |       |               |               |               |      |  |
|-------------------------------|---------------|----------------|-------|---------------|---------------|---------------|------|--|
| 후 General                     | General       | PPPOE D        | DNS N | TP Email      | SNMP NAT      | More Settings |      |  |
|                               | Workin        | Working Mode   |       | Multi-address |               |               |      |  |
|                               | Select I      | VIC            | LAN   | 1             |               |               |      |  |
| \land Alarm                   | NIC Ty        | NIC Type       |       | 10M Half-dup  |               |               |      |  |
| , <b>≇</b> RS-232             | Enable        | Enable DHCP    |       |               |               |               |      |  |
|                               | IPv4 Ac       | dre            |       |               | IPv6 Addre    |               |      |  |
| <ul> <li>Live View</li> </ul> | W IPv4 St     | ıbn            |       |               | IPv6 Addre    |               |      |  |
| ▲ Exceptio                    | IPv4 De       | ifa            |       |               | IPv6 Defa     |               |      |  |
|                               | MAC A         | MAC Address 00 |       |               | 0:00:00:00:00 |               |      |  |
| 🔉 User                        | MTU(B         | MTU(Bytes)     |       | 0             |               |               |      |  |
| 📇 Hot Spa                     | re Preferre   | ed DNS Server  |       |               |               |               |      |  |
|                               | Alterna       | e DNS Server   |       |               |               |               |      |  |
|                               | Default       | Default Route  |       | LAN1 ~        |               |               |      |  |
|                               |               |                |       | k             |               |               |      |  |
|                               |               |                |       |               |               |               |      |  |
| ★ Live View                   | N             |                |       |               |               | Apply         | Back |  |
|                               |               |                |       |               |               | Cidde.        |      |  |

Yukarıdaki menüde Enable DHCP işaretlenirse cihazınız Network üzerinden otomatik olarak bir IP alacaktır . (Bu işaretlenir ise cihazınız yeniden başladığından farklı bir IP alma olanağı bulunacaktır)

Manuel olarak IP verilmek isteniyor ise ;

IPv4 adresine IP bloğunuzda bulunan boş bir IP i yazılabilir .

IPv4 Subnetmask bölümüne network alt ağ maskesini yazmanız gerekiyor.

IPv4 Default Geteway bölümüne ağınızın ağ geçidini yazmanız gerekmektedir.

Örnek ;

IPv4 : 192.168.1.100 IPv4 Subnetmask : 255.255.255.0 IPv4 Gateway: 192.168.1.1